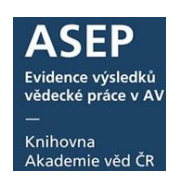

22. 8. 2022

# Zápis a editace projektů CEP ve formulářích ARL

Projekty patří mezi autoritní údaje a je třeba je vybírat z rejstříku. Pokud projekt v rejstříku není uveden, je třeba vytvořit novou autoritu projektu. Autoritu lze vytvořit či doplnit přes formuláře ARL. V <u>Centrální</u> <u>evidenci projektů</u> (CEP) ověřujeme číslo projektu a doplňujeme k novým i existujícím autoritám projektů další údaje.

- 1. Vyhledání a ověření projektu v CEP
- 2. Vyhledání projektu v online katalogu a editace existující autority
- 3. Vytvoření nové autority

### 1. Vyhledání a ověření projektu v <u>CEP</u>

Projekt vyhledáme v <u>CEP</u> podle identifikačního čísla projektu.

Z CEP je třeba doplnit do autority projektu tyto údaje: číslo projektu, název, název v angličtině (měl by dodat řešitel), roky řešení, poskytovatel, program, obor OECD, příjemce (ústav AV ČR), řešitel (osoba, zapisujeme všechny příjemce a řešitele z AV ČR). <u>Příjemce a řešitele mimo AV</u> <u>nezapisujeme.</u>

| Informační systém výzkumu, experimentálního vývoj<br>výzkum, vývoj a inovace podporované z veřejných prostředků ČR | e a inovací<br>Lipicon<br>Ativitos<br>Ativitos<br>CEA<br>CEA<br>CEA<br>CEA<br>CEA<br>CEA<br>CEA<br>CEA                                |                      |
|----------------------------------------------------------------------------------------------------|----------------------------------------------------------------------------------------------------|----------------------|
| Jednoduché vyhledávání Rozšřené vyhledávání Vyh                                                                    | CENTRÁLNÍ EVIDENCE PROJEKTŮ<br>ledávání řešitelů Výzkumné infrastruktury                                                              |                      |
| PROJEKT<br>Identifikační kód DG18P020W002<br>Název projektu                                                        | Pokud si nejsme jisti prefixem projektu, můžem<br>pouze číslo (např. 18P02OVV002) nebo vyhledat<br>podle názvu, řešitele, ústavu atd. | e zadat<br>t projekt |
| RNANCOVÁNÍ PROJEKTU<br>Poskylovatel - bez omezení -                                                                |                                                                                                    |                      |

Obr. 1. Vyhledávání v CEP

|                                                                                    | nační systém výzkumu, experimentálního<br>, vývoj a inovace podporované z veřejných prostředků ČR | vývoje a inovací                               | Aktivity<br>VaVal | Veřejné<br>soutěže     | Projekty<br>VaVal     | Výsledky<br>VaVal | Výzkumné<br>záměry |
|------------------------------------------------------------------------------------|---------------------------------------------------------------------------------------------------|------------------------------------------------|-------------------|------------------------|-----------------------|-------------------|--------------------|
|                                                                                    |                                                                                                   |                                                | CEA               | VES                    | CEP                   | RIV               | CEZ                |
|                                                                                    |                                                                                                   | CENI                                           | RÁLM              | NÍ EV                  | IDEN                  | CE P              | ROJEKTŮ            |
| Jednoduché vyhledávání                                                             | Rozšířené vyhledávání                                                                             | Vyhledávání řešitelů                           | •                 | Výzkum                 | né infrast            | ruktury           | •                  |
| VÝSLEDKY VYHLEDÁVÁ<br>Vygenerováno za 1.49942 s. nalezen 1 vý                      | ÁNÍ                                                                                               |                                                |                   | ZPĚT N                 | IA HLED, <sup>6</sup> | NÍ                | EXPORT DAT         |
| 1. DG18P02OVV002<br>Název projektu: Rightlib - ele<br>řešení projektu: 2018 - 2022 | ektronické zpřístupnění chráněných publikací, Poskytovatel: MKO                                   | - Ministerstvo kultury, Hlavní přijemce: Kniho | ovna AV Č         | <b>R, v. v. i.</b> , Ř | ešitel: Ing.          | Martin Lh         | oták, Období       |
|                                                                                    |                                                                                                   |                                                |                   | ZPĚT N                 | ia hledá              | NÍ                | EXPORT DAT         |

Obr. 2. Výsledek vyhledávání v CEP

# Uživatelský manuál

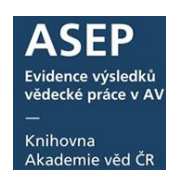

| Informační syst<br>výskum, vývoj a inova           | ém výzkumu, exper<br>sce podporované z veřejnýc                                                                                                    | rimentálního vý<br>sh prostředků ČR                                                                                                    | voje a inovací                                                                                                    | Aktivity<br>Viviov                                                                                                    | Vereiné<br>soutêže<br>Projekty<br>Vaval                                                                                                    | Vavan<br>Vava<br>Vava<br>Vava<br>Vava<br>Vava<br>Vava<br>Vava                                                                                                    |                     |
|----------------------------------------------------|----------------------------------------------------------------------------------------------------|----------------------------------------------------------------------------------------------------|----------------------------------------------------------------------------------------------------|----------------------------------------------------------------------------------------------------|----------------------------------------------------------------------------------------------------|----------------------------------------------------------------------------------------------------|---------------------|
|                                                    |                                                                                                    |                                                                                                    |                                                                                                    | CENTRÁ                                                                                                    | LNÍ EVIDENCI                                                                                                    | e projektů                                                                                                    | •                   |
| Jednoduché vyhledávání                             | Rozšířené vyhledávání                                                                                                    |                                                                                                    | Vvhledávání řešitel                                                                                                    | )                                                                                                    | Výzkumné infrastruk                                                                                                    | turv                                                                                                    |                     |
|                                                    | Nobel and the second                                                                                                    |                                                                                                    | vy                                                                                                    |                                                                                                    | 1,200                                                                                                    | iory                                                                                                    |                     |
| G18P02OVV002 - RIGHTLIB - El<br>2018-2022, MK0/DG) | LEKTRONICKÉ ZPŘÍST                                                                                                    | UPNĚNÍ CHRÁN                                                                                                    | IĚNÝCH PUBLIK                                                                                                    | ACÍ ZPĚT NA V                                                                                                    | ÝSLEDKY HLEDÁNÍ                                                                                                    | ZPĚT NA HLEDÁNÍ                                                                                                    | <u> </u>            |
| ldentifikační kód                                  | DG18F02OVV002                                                                                                    |                                                                                                    |                                                                                                    | $\leftarrow$                                                                                                    |                                                                                                    |                                                                                                    | Císlo projektu      |
| Důvěrnost údajů                                    | S - Není předmětem státni<br>svstémů včetně mezináro                                                                                                    | ho či obchodního tajen<br>dních                                                                                                    | nství a data lze v soulac                                                                                                    | lu s právními předpisy po                                                                                                    | oskytnout do veřejně přístup                                                                                                    | pných informačních                                                                                                    |                     |
| Název projektu v původním jazvce                   | RightLib - elektronické zpří                                                                                                    | stupnění chráněných pu                                                                                                    | ublikací                                                                                                    | ← →                                                                                                    |                                                                                                    |                                                                                                    | Název projektu      |
| Poskytovatel                                       | MKO - Ministerstvo kultury (                                                                                                    | MK)                                                                                                    |                                                                                                    |                                                                                                    |                                                                                                    |                                                                                                    |                     |
| rogram                                             |                                                                                                    |                                                                                                    |                                                                                                    |                                                                                                    | In 1110                                                                                                    |                                                                                                    | Program             |
| Kategorie VaV                                      | AP - Aplikovaný výzkum                                                                                                    |                                                                                                    |                                                                                                    |                                                                                                    |                                                                                                    |                                                                                                    | Flogram             |
| Hlavní vědní obor                                  | 10201 Computer science                                                                                                    | s, information science, b                                                                                                    | bioinformathics (hardw                                                                                                    | are development to be                                                                                                    | 2.2. social aspect to be 5.8                                                                                                    |                                                                                                    |                     |
|                                                    | 10201 - Computer science                                                                                                    | s, information science, t                                                                                                    | pioinformathics (hardw                                                                                                    | are development to be                                                                                                    | 2.2, social aspect to be 5.8                                                                                                    | Ohory OF                                                                                                    | CD                  |
| ediejsi vedni obor                                 | 20102 Architecture and                                                                                                    | s, information science, i                                                                                                    | biointormainies (naraw                                                                                                    | are development to be                                                                                                    | 2.2, social aspect to be 3.6,                                                                                                    |                                                                                                    |                     |
| disi vediejsi vedni obor                           | 20103 Architecture engin                                                                                                    | leening                                                                                                    |                                                                                                    |                                                                                                    |                                                                                                    |                                                                                                    |                     |
| anajeni reseni                                     | 01.03.2018                                                                                                    |                                                                                                    | 7ał                                                                                                    | náiení a ukor                                                                                                    | nčení řešení                                                                                                    |                                                                                                    |                     |
| lkončeni řešeni                                    | 31.12.2022                                                                                                    |                                                                                                    | 201                                                                                                    |                                                                                                    | leenireseni                                                                                                    |                                                                                                    |                     |
| atum posledního uvolnění účelové podpory           | 22.03.2018                                                                                                    |                                                                                                    |                                                                                                    |                                                                                                    |                                                                                                    |                                                                                                    |                     |
| Číslo smlouvy                                      | 2/2018/OVV                                                                                                    |                                                                                                    |                                                                                                    |                                                                                                    |                                                                                                    |                                                                                                    |                     |
| °oslední stav řešení                               | B - Běžící (rok zahájení pro<br>SR)                                                                                                    | jektu < rok sběru dat, rol                                                                                                    | k ukončení projektu > ro                                                                                                    | ok sběru dat, alespoň po                                                                                                    | o část roku sběru dat čerpá                                                                                                    | finanční prostředky ze                                                                                                    |                     |
| inance projektu                                    | 2018                                                                                                    | 2019                                                                                                    | 2020                                                                                                    | 2021                                                                                                    | 2022                                                                                                    | celkem                                                                                                    |                     |
| /ýše podpory ze státního rozpočtu                  | 4 376 tis. Kč                                                                                                    | 5 059 tis. Kč                                                                                                    | 5 060 tis. Kč                                                                                                    | 5 054 tis. Kč                                                                                                    | 5 048 tis. Kč                                                                                                    | 24 597 tis. Kč                                                                                                    |                     |
| celkové uznané náklady                             | 4 376 tis. Kč                                                                                                    | 5 059 tis. Kč                                                                                                    | 5 060 tis. Kč                                                                                                    | 5 054 tis. Kč                                                                                                    | 5 048 tis. Kč                                                                                                    | 24 597 tis. Kč                                                                                                    |                     |
| ур                                                 | čerpané                                                                                                    | přidělené                                                                                                    | plánované                                                                                                    | plánované                                                                                                    | plánované                                                                                                    | -                                                                                                    |                     |
|                                                    | zákora č. 12/1/2000 Sb. z rol<br>dólkového přístupu s omezy<br>prostředí muší zabezpečit rů<br>indivůudáními smlouvamí m<br>(např. public domain, díla c domain, díla<br>propojen s Českou digitální<br>source systému pro zpřístup<br>knihovnách a bude slouži j<br>možné zpřístupnil z ú tírodů<br>Android a IOS. Pro zajitřelí J | cu 2017 a dalši úpravy le<br>aním zhotovení digitální<br>izné formy přístupu, odví<br>zzi knihovnaní a držiteli<br>edostupná na thtu, osiří<br>knihovnou - národním a<br>něšní na bázi mezinárodní<br>ako výchozí technické ři<br>u, Součástí projektu je i v<br>asně definovaných tech | gistativy. Jedná se zejm<br>nebo tištěné kopie, kte<br>jejícího se podle typu j<br>práv. Různé režimy zpři<br>elá díla, díla s galikací k<br>prění chráněných dok<br>rgregátorem digitálníct<br>ního standardu IIIF, kter<br>ešení pro RightLib. Plán<br>ytvoření nové generace<br>nalckých a organizační | ièna o zajištění dálkovět<br>4 bude využívána v knih<br>sublikací a možností dan<br>stupnění budou nastave<br>colektivní licenční smlouv<br>umentů na základě řůzn<br>k nihoven. K dalším výsk<br>á bude vycházet ze syst<br>bude vycházet ze syst<br>bude vycházet ze ospt<br>ch podupů a opatření L | no přístupu v různých režime<br>novách v režimu užití ran o<br>ných legislativou, a kolektivn<br>ny podle kategorie, do kte<br>vých parametňů s názvem R<br>edikům projektu patří vývoj<br>ému Krametius použivanéh<br>s plateb za přístup k dokum<br>řístupnění určených pro ma<br>ude vytvařena certilikovan | sch. Duležita je forma<br>nistě samémi. Nové<br>imi nebo<br>ré budou dla spadat<br>nim cilem projektu je<br>ightlib, který bude<br>nové generace open<br>o v českých<br>ve českých<br>které je<br>bilní zařizení s OS<br>di metodíka pro |                     |
|                                                    | zajištění bezpečného přístuj                                                                                                    | pu "na místě samém" v                                                                                                    | českých knihovnách.                                                                                                    |                                                                                                    |                                                                                                    |                                                                                                    |                     |
| čová slova v anglickém jazyce                      | Digital Rights Management                                                                                                    | ;Digital Library;Online Ac                                                                                                    | ccess;Copyright Act;Re                                                                                                    | mote Access;Orphan W                                                                                                    | orks;Out of Print Works;Lego                                                                                                    | I Deposit;IIIF                                                                                                    |                     |
| ntrolní číslo stavu projektu v letech              | 2018: 190694003<br>2019: 190699317                                                                                                    |                                                                                                    |                                                                                                    |                                                                                                    |                                                                                                    |                                                                                                    |                     |
| num dodání posledního záznamu o projektu           | 15.02.2019                                                                                                    |                                                                                                    |                                                                                                    |                                                                                                    |                                                                                                    |                                                                                                    |                     |
| stémové označení dodávky dat                       | CEP19-MK0-DG-R/01:1                                                                                                    |                                                                                                    |                                                                                                    |                                                                                                    |                                                                                                    |                                                                                                    |                     |
| ČASTNÍCI PROJEKTU                                  |                                                                                                    |                                                                                                    |                                                                                                    |                                                                                                    |                                                                                                    |                                                                                                    |                     |
| očet příjemců                                      | 1                                                                                                    |                                                                                                    |                                                                                                    |                                                                                                    | Příjemce pr                                                                                                    | oiektu z AV –                                                                                                    | - zapíší se všechny |
| očet dalších účastníků projektu                    | 2                                                                                                    |                                                                                                    |                                                                                                    |                                                                                                    |                                                                                                    | AV(                                                                                                    |                     |
|                                                    | Kelhouse All és                                                                                                    | /                                                                                                    |                                                                                                    |                                                                                                    | pracoviste /                                                                                                    | ٦V                                                                                                    |                     |
| jence                                              | Minovna AV CK, V. V. I.                                                                                                    |                                                                                                    |                                                                                                    |                                                                                                    |                                                                                                    |                                                                                                    |                     |
| sitel                                              | ing. Martin Lhoták (státní př                                                                                                    | siusnost: CZ - Ceská repi                                                                                                    | ublika, vedidk: 8051569                                                                                                    |                                                                                                    | Řešitelé pro                                                                                                    | iektu z AV _                                                                                                    | zaníší se včichni   |
| lší osoby podílející se na řešení                  | Ing. Martin Duda (státní přiš<br>Mgr. Tomáš Follýn (státní při<br>Bc. Jana Křižová (státní přis<br>Mgr. Martina Nezbedová (s<br>Mgr. Ivana Šlapáková (státh<br>Ing. Pavel Štastný (státní při                                                                                                    | lušnost: CZ - Česká reput<br>íslušnost: CZ - Česká reput<br>ušnost: CZ - Česká reput<br>tátní příslušnost: CZ - Čes<br>ní příslušnost: CZ - Česká<br>slušnost: CZ - Česká repu                                                                                                    | blika, vedidk: 1444425)<br>ublika, vedidk: 1617761<br>blika, vedidk: 2590810)<br>iká republika, vedidk: 1<br>republika, vedidk: 8349<br>ublika, vedidk: 1759588)                                                                                                    | 104306)<br>2843)                                                                                                    | řešitelé                                                                                                    |                                                                                                    |                     |
| alší účastník projektu                             | Moravská zemská knihovna                                                                                                    | v Brně                                                                                                    |                                                                                                    |                                                                                                    |                                                                                                    |                                                                                                    |                     |
| ešitel                                             | Ing. Petr Žabička (státní přís                                                                                                    | lušnost: CZ - Česka nepul                                                                                                    | blika, vedidk: 1017020)                                                                                                    |                                                                                                    |                                                                                                    |                                                                                                    |                     |
| alší osoby podílející se na řešení                 | MgA. Michal Indrák, Ph.D. (<br>Mgr. Lenka Kravecová (stát<br>Bc. Martin Rumánek (státní                                                                                                    | státní příslušnost: CZ - Če<br>Iní příslušnost: CZ - Česká<br>příslušnost: CZ - Česká re                                                                                                    | ská repúblika, vedidk:<br>i republika, vedidk: 36869<br>publika, vedidk: 36869                                                                                                    | 3793168)<br>5992)<br>10]                                                                                                    |                                                                                                    |                                                                                                    |                     |
| alší účastník projektu                             | Národní knihovna České re                                                                                                    |                                                                                                    |                                                                                                    |                                                                                                    | Příjemci a ř                                                                                                    | ešitelé projel                                                                                                    | ktu mimo AV –       |
| šitel                                              | PhDr. Vít Richter (státní příslu                                                                                                    | ušnost: CZ - Česká repub                                                                                                    | lika, vedidk: 6461360)                                                                                                    |                                                                                                    | neeviduií s                                                                                                    | el                                                                                                    |                     |
| alší osoby podílející se pa řešení                 | Mar. Karolína Košťálová (st                                                                                                    | átní příslušnost: CZ - Česk                                                                                                    | á republika, vedidk: 82                                                                                                    | 77737)                                                                                                    |                                                                                                    |                                                                                                    |                     |

**Obr. 3.** Výsledek vyhledávání v CEP – podrobný záznam

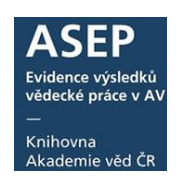

### 2. Vyhledání projektu v online katalogu, editace existující autority

Přihlásíme se do <u>myASEP</u>. Ve vyhledávání v <u>online katalogu</u> vyhledáme projekt, zobrazí se záznam/y, kde je projekt uveden.

U záznamu s hledaným projektem přejdeme do editace, zvolíme **Uživatelský formát zobrazení** záznamu a lupou u daného projektu se přepneme do editace autority projektu. Otevře se samostatné okno formuláře s autoritou projektu. Po doplnění údajů podle CEP záznam uložíme a autoritu znovu natáhneme do záznamu.

| KNIHOVNA<br>AKADEMIE VED ČR | ASEP<br>Repo   | zitář AV ČR                |                     |                |            | ➡ Česky 🗰 English<br>O databázi |
|-----------------------------|----------------|----------------------------|---------------------|----------------|------------|---------------------------------|
| Vyhledávání                 | Nápověda       | Dotazy, nahlášení problémů | Pravidla repozitáře | Předregistrace | 👤 Přihláše | ní  V košíku (0)                |
| Přihlášení                  |                |                            |                     |                | Souvise    | ijící stránky                   |
| De sžibléžení hudete        | nžeomžrován n  |                            |                     |                | Přihlášen  | í                               |
| Po prinaseni budete         | presmerovanna  | a stranku <b>myaser</b>    |                     |                | Zapomen    | uté heslo                       |
|                             |                |                            |                     |                | Předregis  | strace                          |
| Pole označena znakem        | je nutné vyplr | nit.                       |                     |                |            |                                 |
| Login/e-mail:               |                |                            |                     | *              |            |                                 |
| Přihlašovací heslo:         |                | ۲                          |                     | *              |            |                                 |
|                             |                | Přihlásit se               |                     |                |            |                                 |

Obr. 4. Přihlášení do myASEP

| KNIHOVNA<br>AKADEMIE VĖD ČR        | ASEP<br>Repozit      | tář AV ČR                 |                     |        |                | <mark>₩ Česky #¥ English</mark><br>O databázi |
|------------------------------------|----------------------|---------------------------|---------------------|--------|----------------|-----------------------------------------------|
| Vyhledávání                        | Nápověda D           | otazy, nahlášení problémů | Pravidla repozitáře | myASEP | 👤 Odhlášení    | 册 V košíku (0)                                |
|                                    |                      |                           |                     |        | Přihlášen      | ı/a: Knihovna AV ČR, v. v. i.                 |
| Projekt                            | DG18P020             | VV002                     | +                   | Najít  | Související    | stránky                                       |
|                                    |                      |                           |                     |        | Jednoduché     | vyhledávání                                   |
| Prohledávan                        | é zdroje 🛛 zm        | ĕnit                      |                     |        | Rozšířené vy   | hledávání                                     |
| <ul> <li>Akademie věd Č</li> </ul> | R - Publikační činno | st (ASEP) (286659)        |                     |        | Historie vyhle | dávání                                        |

Obr. 5. Vyhledání záznamu s projektem

| ASEP<br>KNIHOVNA Repozitář AV ČR                                                                                                    |                   | <mark>— Česky ≭ English</mark><br>O databázi |
|----------------------------------------------------------------------------------------------------|-------------------|----------------------------------------------|
| Vyhledávání Nápověda Dotazy, nahlášení problémů Pravidla repozitář                                                                                                    | e myASEP          | 👤 Odhlášení 🛛 🔒 V košíku (0)                 |
|                                                                                                    |                   | Přihlášen/a: Knihovna AV ČR, v. v. i.        |
| Nalezeno záznamů: 1                                                                                                    |                   | Operace                                      |
| Váš dotaz: Projekt = ("DG18P020VV002")                                                                                                    |                   | Nový záznam                                  |
| 🕼 Třídění 📲 Počet záznamů 🗸 💿 Zobrazovací formáty 🗧 🗮 Do košíku 🗸                                                                                                    |                   | Kontroly dat                                 |
|                                                                                                    |                   | Vístupy RIV                                  |
| 1. 0501485 - KNAV-K 2019 RIV eng A - Abstrakt<br>Lhoták, Martin                                                                                                    | Do košíku         | Související stránky                          |
| Sustainable development of open source systems for production, dissemination and archiving of<br>digital documents – experiences from the Czech Republic.             | ?? Citace/recenze | Výsledky vyhledávání                         |
| Bozeman, 2018.                                                                                                    | × Smazat záznam   | Upravit dotaz                                |
| [Open Repositories 2018 Conference, 04.06.2018-07.06.2018, Bozeman]<br>Grant CEP: GA MK DG18P02OVV002                                                                 | Správa příloh     | Zdroje                                       |
| Niľčová slova: digital library * digital repository * open source<br>Kód oboru RIV: AF - Dokumentace, knihovnictví, práce s informacemi<br>Obor OECD: Library science | Bookmark          | Nový dotaz                                   |

Obr. 6. Vyhledání záznamu s projektem – přepnutí do editace

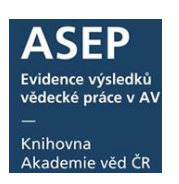

| A | SEP    |           |              |                |                |           |       |            |            |              |  |          |       |   |                                |                            |            |                                  |   |
|---|--------|-----------|--------------|----------------|----------------|-----------|-------|------------|------------|--------------|--|----------|-------|---|--------------------------------|----------------------------|------------|----------------------------------|---|
| 8 | \$     | ٥         |              | 0              | 😫 🛛 🗟 z IPAC   |           | 2     | Publikace, | , datasety | <b>~</b> /// |  |          |       |   | Knihovna A                     | WČR, v. v. i.              | U          | Kontrastní styl                  | - |
|   | A2 -   | Abstrak   | t ze sb      | orníku         | ×              |           |       |            |            |              |  |          |       |   |                                |                            |            |                                  |   |
| Г | 42 - A | bstrakt   | ze sbo       | rniku —        |                |           |       |            |            |              |  |          |       | 4 | Zobrazovac                     | í formát                   |            | <b>»</b>                         | 2 |
|   | Manu   | iál ASE   | P            |                |                |           |       |            |            |              |  |          |       |   | Uživatelský f                  | ormát                      | • /        | Aktualizovat                     |   |
|   | I      | dentifika | ční čísla    | zázna          | nu 0501485     |           |       |            |            |              |  |          |       |   | Základní form                  | nát                        |            |                                  |   |
|   | Auto   | rské úd   | aje 1        |                |                |           |       |            |            |              |  |          |       | 6 | Udaje pro RI<br>Uživatelský fo | v<br>ormát                 | vel<br>s i | opment of open<br>or production, |   |
|   |        |           | <u>Příjm</u> | <u>ení aut</u> | ura Lhoták     |           |       |            |            |              |  | 8        |       |   | Bib. citace<br>Řádkový MA      | RC                         | exp<br>2   | periences from the               |   |
|   |        |           | Jmé          | no aut         | ora Martin     |           |       |            |            |              |  |          |       |   | Autor                          | Q Lhoták M                 | lartin     |                                  |   |
|   |        |           | Pracovi      | ště aut        | ora KNAV-K - K | nihovna A | av čr |            |            |              |  | <b>~</b> |       |   | Zdroj.dok.                     | Q Bozemai                  | n, 201     | 8                                |   |
|   |        |           | <u>Oddě</u>  | ení aut        | na Ředitelství |           |       |            |            |              |  |          |       |   | Pracovičtě                     | KNAV-K - K                 | nihovr     | na AV ČR                         |   |
|   |        |           | Zei          | <u>mě aut</u>  | ora            |           |       |            |            |              |  | <b>~</b> | + - + |   | Akce                           | Q Open Re                  | posito     | ories 2018                       |   |
|   |        |           | R            | <u>ole aut</u> | ora            |           |       |            | ,          |              |  | ~        |       |   | lazyk dok                      | Conference                 |            |                                  |   |
|   |        |           | <u>% p</u>   | odil aut       | ora            |           |       |            |            |              |  |          |       |   | Poznámky                       | nepublikov                 | aná př     | ednáška                          |   |
|   | Т      | /p autor  | ské odr      | ovědní         | osti           |           |       |            |            |              |  | <b>v</b> |       |   | Druh dok.                      | Abstrakt<br>digital librar | y * dia    | aital repository *               |   |
|   |        | Kor       | espond       | ující/ser      | ior            |           |       |            |            |              |  | ¥        |       |   | Preamet.hesk                   | open sourc                 | e          |                                  |   |

Obr. 7. Editace záznamu s projektem – přepnutí do Uživatelského formátu – lupa u projektu

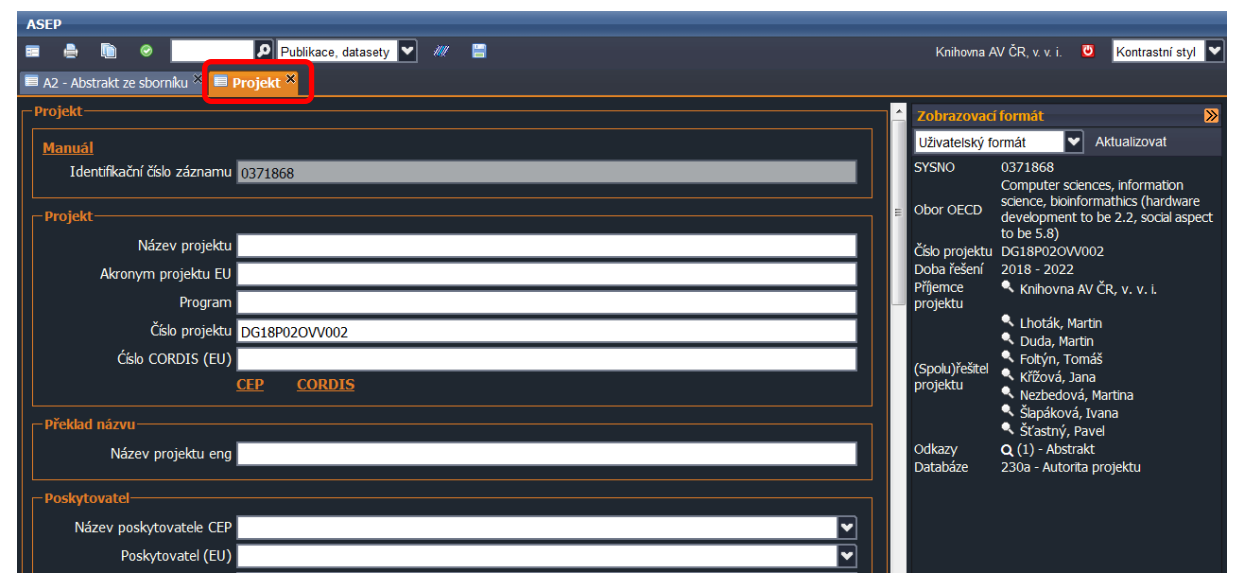

Obr. 8. Nové okno formuláře autority projektu k doplnění

## Uživatelský manuál

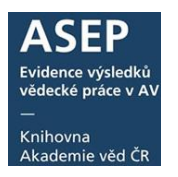

| 🔲 A2 - Abstrakt ze sborníku 🏾 | Projekt ×                                                 |          |
|-------------------------------|-----------------------------------------------------------|----------|
| Projekt-                      |                                                           |          |
| Manuál                        |                                                           |          |
| Identifikační číslo záznamu   | 0371868                                                   |          |
|                               |                                                           |          |
| Nózev projekt                 |                                                           |          |
|                               | righteid - elektronicke zpristupneni chranenych publikaci |          |
| Program                       | DG                                                        |          |
| Číslo projektu                | DG18P02QVV002                                             |          |
| Ćíslo CORDIS (EU)             |                                                           |          |
|                               | <u>CEP</u> <u>CORDIS</u>                                  |          |
| – Překlad názvu-              |                                                           |          |
| Název projektu eng            |                                                           |          |
|                               | ·                                                         |          |
| Poskytovatel                  |                                                           |          |
| Nazev poskytovatele CEP       | Ministerstvo kultury - GA MK                              |          |
| Poskytovatel (EU,             |                                                           | <b>`</b> |
| Poskytovatele ostatil         |                                                           |          |
| Zeme                          |                                                           |          |
| Časové údaje o projektu       |                                                           |          |
| Začátel                       | 2018                                                      | <b>V</b> |
| Koned                         | 2022                                                      |          |
| Údaje o projektu              |                                                           |          |
| Hlavní obor projektu          |                                                           | ▼ + -    |
| Vedlejší obor projektu (CEP)  |                                                           | ▼ + -    |
| -Hlavní vědní obor OECD——     |                                                           |          |
| Vědní oblast                  | 1. Natural Sciences                                       | ▼        |
| FORD                          | 10200                                                     | ▼        |
| Detailed FORD                 | 10201                                                     | ▼        |
| – Vedleiší obor OECD–         |                                                           |          |
| Vědní oblast                  | 2. Engineering and Technology                             | -        |
| FORD                          | 20100                                                     | ず!₽₽     |
| Detailed FORD                 | 20103                                                     | ◄        |
| └ └ Vedleiší obor OECD        |                                                           |          |
| Vědní oblast                  |                                                           | -        |
| FORD                          |                                                           | v + - 1  |
| Detailed FORD                 |                                                           | •        |
| Stav řešení projektu          |                                                           |          |
| Kód stavu                     |                                                           | <b>v</b> |
|                               |                                                           |          |
| Příjemnce projektu-           |                                                           |          |
| Kod prijemce                  | cav_un_auth*p0000016                                      | - + - +  |
| Prijemce projektu             | Ninovna AV CK, V. V. I.                                   |          |
| сярош ј гезпен ргојекти       |                                                           |          |
| Cisio autoritniho záznamu     | cav_un_auth*0106219                                       | +        |
| Prijmeni (spolu)řešitele      | Inotak                                                    |          |
| Smeno (spolu)resitele         | Platut                                                    |          |
| (Spolu)řešitel projektu       |                                                           |          |
| Cislo autoritniho záznamu     | cav_un_auth*0236750                                       |          |
| Prijmeni (spolu)rešitele      | Martin                                                    |          |
| Smeno (spolujresitele         | Platti                                                    |          |
| (Spolu)řešitel projektu       |                                                           |          |
| Cisio autoritniho záznamu     | cav_un_auth*0371869                                       | + - + 4  |
| Prijmeni (spolu)rešitele      | rokyn                                                     |          |
| Smeno (spoid)resiteie         | 101105                                                    |          |
| (Spolu)řešitel projektu       |                                                           |          |
| Císlo autoritniho záznamu     | cav_un_auth*0340480                                       |          |
| Prijmeni (spolu)řešitele      | Krizova                                                   |          |
|                               | Jana                                                      |          |
| (Spolu)řešitel projektu       |                                                           |          |
| Císlo autoritniho záznamu     | cav_un_auth*0275645                                       |          |
| Přijmení (spolu)řešitele      | Nezbedová                                                 | •        |
| Jmeno (spolu)řešitele         | Martina                                                   |          |

Obr. 9. Doplnění autority projektu

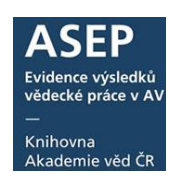

Další způsob vyhledání autority (pokud známe systémové číslo autority): zadáme sysno autority přímo do vyhledávací lišty ve formulářích, zvolíme vyhledání v bázi autorit. Ikonkou lupy vyhledáme. Otevře se záznam autority projektu, doplníme údaje, uložíme.

| 1 | SEP |         |                     |                       |                           |                       |                    |   |        |   |  |        |   |                                             |        |                |                 |
|---|-----|---------|---------------------|-----------------------|---------------------------|-----------------------|--------------------|---|--------|---|--|--------|---|---------------------------------------------|--------|----------------|-----------------|
| 8 |     |         |                     | O                     | R                         | 0330181               | P Autority         | • | 1111 📱 | 3 |  |        |   | Fyzikální ústav AV ČR                       | ۲      | Kontrastní st  | yl 🔽            |
|   | J - | Článe   | k v c               | odbo                  | rném p                    | eriodiku <sup>×</sup> | Publikační činnost |   |        |   |  |        |   |                                             |        |                |                 |
|   |     |         | G                   | <del>،</del><br>Geogr | <u>erne k</u><br>afický : | záběr                 | Ohlasy             |   |        |   |  | Ŭ<br>V | Â | Zobrazovací formát<br>Základní formát       | •      | Aktualizovat   | <b>&gt;&gt;</b> |
|   | —Pu | blikace | e na<br><u>Dr</u> u | el. n<br>uh el.       | osiči<br>dokun            | nentu                 |                    |   |        |   |  |        |   | [NEODESLÁN] new - FZI<br>odborném periodiku | J-D 20 | )17 J - Článek | v               |

Obr. 10. Vyhledání autority projektu podle systémového čísla

### 3. Vytvoření nové autority projektu

Po přihlášení do myASEP vybereme **Nový záznam.** Z roletky **Databáze** zvolíme **Autority**, název formuláře **Projekt**. Po vyplnění všech polí autoritu uložíme a autorita bude vyhledatelná v rejstříku projektů.

| ASE | Р |         |    |   |                    |               |     |                |                          |   |                   |
|-----|---|---------|----|---|--------------------|---------------|-----|----------------|--------------------------|---|-------------------|
| -   | ۵ | $\odot$ | Ŀ, | ٩ | Publikační činnost | <b>•</b> //// |     |                | Knihovna AV ČR, v. v. i. | U | Kontrastní styl 🔽 |
|     |   |         |    |   |                    |               |     |                |                          |   |                   |
|     |   |         |    |   |                    |               |     |                |                          |   |                   |
|     |   |         |    |   |                    |               |     |                |                          |   |                   |
|     |   |         |    |   |                    |               |     |                |                          |   |                   |
|     |   |         |    |   |                    |               |     |                |                          |   |                   |
|     |   |         |    |   |                    |               |     |                |                          |   |                   |
|     |   |         |    |   |                    |               |     |                |                          |   |                   |
|     |   |         |    |   | Otevřít            |               |     |                |                          |   |                   |
|     |   |         |    |   | Databáze           | Autori        | ity |                |                          |   |                   |
|     |   |         |    |   | Název              | PROJ          | EKT |                |                          |   |                   |
|     |   |         |    |   | formuláře          |               |     |                |                          |   |                   |
|     |   |         |    |   |                    |               |     |                |                          |   |                   |
|     |   |         |    |   |                    |               |     |                |                          |   |                   |
|     |   |         |    |   |                    |               |     | Otevřít Zavřit |                          |   |                   |
|     |   |         |    |   |                    |               |     |                |                          |   |                   |
|     |   |         |    |   |                    |               |     |                |                          |   |                   |

Obr. 11. Nový záznam – autorita projektu

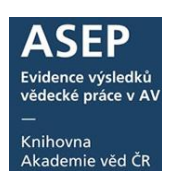

Popis jednotlivých polí (viz také obr. 9.):

| Název projektu                            | Uvádí se název projektu podle CEP.                                                                                                    |
|-------------------------------------------|----------------------------------------------------------------------------------------------------|
| Program (prefix)                          | U projektů CEP je program (prefix) uveden v detailních informacích o projektu –<br>řádek Program.<br>Př.:<br>V CEP uvedeno: ProgramGP – Postdoktorandské granty (1998)<br>Zapíšeme: GP                                                                          |
| <u>Číslo projektu</u>                     | Obsahem pole je číslo projektu. Číslo projektu CEP je nutné ověřit v <u>CEP</u> ,<br>Př:<br>– na publikaci uveden projekt CEP GAČR P406-10-2127<br>ověříme v CEP a zapíšeme: GAP406/10/2127                                                                     |
| Název eng                                 | Momentálně je AJ název projektu v CEP dostupný pouze při exportu (musí se<br>zaškrtnout v přehledu polí k exportu), nebo jej lze vyhledat ve vyhledávači TA ČR<br>Starfos <u>https://starfos.tacr.cz/cs</u> , který využívá data z IS VaVaI.                    |
| Název poskytovatele<br>CEP                | Poskytovatele lze vybrat z roletky.<br>Př.: Akademie věd – GA AV ČR                                                                                                    |
| Země projektu                             | Zapíše se země projektu CZ.                                                                                                    |
| <u>Začátek</u>                            | Uvádí se rok zahájení projektu.<br>Př.: 2016                                                                                                    |
| <u>Konec</u>                              | Uvádí se rok ukončení projektu.<br><i>Př.: 2018</i>                                                                                                    |
| <u>Hlavní obor projektu</u>               | Obsahem pole je hlavní obor projektu podle číselníku CEP. Obor lze vyhledat v CEP<br>v údajích o projektu. Hodnota se vybírá z roletky.<br>Př.: Aplikovaná statistika, operační výzkum – BB<br>Již se v RIV nepoužívá, doporučujeme doplňovat kvůli kontinuitě. |
| <u>Vedlejší obor</u><br>projektu          | Obsahem pole je vedlejší obor projektu podle číselníku CEP. Obor lze vyhledat v<br>CEP v údajích o projektu. Hodnota se vybírá z roletky.<br>Př.: Fyzika pevných látek a magnetismus – BM<br>Již se v RIV nepoužívá, doporučujeme doplňovat kvůli kontinuitě.   |
| <u>Hlavní vědní obor OECD</u>             | Vědní oblast výsledku dle číselníku oborových skupin OECD – Frascati Manual<br>2015.<br>Doplňujte podle oboru, uvedeného v CEP u projektu.                                                                                                    |
| <u>Vedlejší vědní obor</u><br><u>OECD</u> | Vědní oblast výsledku dle číselníku oborových skupin OECD – Frascati Manual<br>2015.<br>Doplňujte podle oboru, uvedeného v CEP u projektu, pokud je uveden.                                                                                                    |
| Příjemce projektu<br>(ústav)              | Z rejstříku se vkládá ústav, který je příjemcem projektu a je zapsán v databázi CEP.<br>Pole je opakovatelné, uvádí se všechny ústavy AV ČR<br>Př.: Fyziologický ústav AV ČR, v. v. i.                                                                          |
| <u>Příjmení</u><br>(spolu)řešitele        | Z rejstříku se vkládá fyzická osoba z pracoviště AV ČR, která je (spolu)řešitelem<br>projektu a je zapsána v databázi CEP. Pole je opakovatelné, uvádí se všichni<br>(spolu)řešitelé z AV ČR. Pokud zde jméno není, zapíše se.<br><i>Př. Syková, Eva</i>        |
| Jméno (spolu)řešitele                     | Z rejstříku se vkládá fyzická osoba z pracoviště AV ČR, která je (spolu)řešitelem<br>projektu a je zapsána v databázi CEP. Pole je opakovatelné, uvádí se všichni<br>(spolu)řešitelé z AV ČR Pokud zde jméno není, zapíše se.                                   |